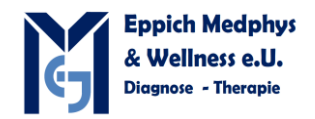

|                                                                                                    | <ol> <li>Diesen Knopf zum Start der<br/>Sonde drücken bis die LED blau<br/>leuchten</li> <li>Bitte beachten Sie: wenn das<br/>App auf 2 Geräten aktiviert ist,<br/>zB Handy und Tablett oder<br/>Tablett und PC so müssen sie<br/>an dem Gerät das Sie nicht<br/>benutzen das WLAN<br/>ausschalten.</li> <li>Sonst Keine Verbindung</li> </ol> |
|----------------------------------------------------------------------------------------------------|----------------------------------------------------------------------------------------------------|
| Eppich Medphys 0664 449515C5-2Fs ABD 10/02/2018 17:36:21 🥱 🤨 🌣 🖵 Th                                                                                                    | 2., Das App im Computer                                                                                                    |
| Image: Pred Stars MHz DR 75       AP 82%       MI 0.4 TIS 0.1         DR 75       Image: Pred Stars MHz DR 75       Image: Pred Stars MHz DR 75         Depth 16.0       Image: Pred Stars MHz DR 75       Image: Pred Stars MHz DR 75         Function       Mode       Image: Pred Stars MHz DR 75       Image: Pred Stars MHz DR 75         Function       Mode       Image: Pred Stars MHz DR 75       Image: Pred Stars MHz DR 75       Image: Pred Stars MHz DR 75 | starten<br>Das WIFI Zeichen anklicken                                                                                                    |
| Wireless Probe Manager 💿 🤝 🗘 Thumbnails                                                                                                    | 3., Mit Connect die Sonde mit                                                                                                    |
| 40 × 40                                                                                                    | dem App verbinden und warten<br>bis die unterschiedlichen                                                                                                    |
| Wireless Probe List: Exam Mode                                                                                                    | Presets erscheinen.                                                                                                    |
| Probe SSID         Signal Quality         Status         Orthopedic v/         *           *D002*         98%         Connected         Nerve         #5                                                                                                    | Sollte dies zu lange dauern mit                                                                                                    |
| MSK *                                                                                                    | retresn versucnen<br>Bitte beachten Sie: wenn das                                                                                                    |
| Small Parts<br>Carotid +:                                                                                                    | App auf 2 Geräten aktiviert ist,                                                                                                    |
| VAS ·                                                                                                    | zB Handy und Tablett oder                                                                                                    |
| ABD ·                                                                                                    | Tablett und PC so müssen sie                                                                                                    |
| GYN *15<br>08                                                                                                    | benutzen das WLAN                                                                                                    |
| Connect successfully!                                                                                                    | ausschalten.                                                                                                    |
| Refresh Disconnect OK Cosifion 7                                                                                                    | Sonst Keine Verbindung Sonde erscheint nicht!!!                                                                                                    |

Kaltenbachweg 33, FAX: 0720 3030374 Ktn:00006053342; UID: ATU66885579;

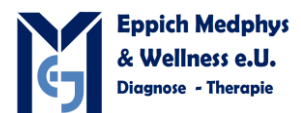

| Eppich Medphys 0664 4495<br>[B]<br>Freq 6.0 MHz AP 82%                                               | i15L11-4Ks Small 10/02/2018 17:47:37<br>MI 0.2 TIS 0.1       |                     | r 9        | ٥                     | ₽          | Thumbnails     | 4., Mit dem Schall beginnen.                                                                                                    |
|----------------------------------------------------------------------------------------------------|--------------------------------------------------------------|---------------------|------------|-----------------------|------------|----------------|----------------------------------------------------------------------------------------------------|
| DR 75<br>Gain 56<br>FrameRate 17<br>Depth 3.9                                                        |                                                              |                     |            |                       | - <b>▲</b> |                | In der untersten Zeile können<br>einzelne Parameter verstellt<br>werden.<br>zB.: Gain: Verstärkung anklicken<br>und einfach auf einen punkt<br>klicken, der Wert verändert sich<br>in der Mitte ist ein B: durch |
| Function Mode B                                                                                      |                                                              |                     |            | •••••                 | •          | <b>v</b> A A t | klicken auf diesen Punkt<br>können weitere Parameter<br>geöffnet werden                                                                                                    |
| S6 3                                                                                                 | 6.0 MHz B 75 Focus Polition                                  | <u>Gray N</u><br>13 | <u>nap</u> | 0                     |            |                | 3 x klicken: wieder erstes Bild                                                                                                    |
| Eppich Medphys 0664 4499<br>[B] Freq 6.0 MHz AP 82%<br>DR 75<br>Gain 56<br>FrameRate 17<br>Depth 3.9 | M15L11-4Ks Small 10/02/2018 17:48:14<br>MI 0 2 TIS 0.1       |                     | 6          | ¢<br>•<br>•<br>•<br>• | <b>P</b>   | Thumbnails     | Veränderung der Frequenz:<br>Frequenz anklicken und danach<br>auf die gewünschte Frequenz<br>klicken.                                                                                                    |
|                                                                                                    |                                                              |                     |            |                       |            |                | Normalfrequenz: 6.0, 7.5, 8.0<br>MHz für mehr Eindringtiefe                                                                                                    |
|                                                                                                    |                                                              |                     |            |                       | •          |                | THI: H9.0; bis 4 CM<br>H10.0, H11.0 bis 2 cm                                                                                                    |
| 6.0 MHz 7.5 MHz 8.0 N                                                                                | IHz H9.0 MHz H10.0 MHz H11.0 MHz                             |                     |            |                       |            | * * 前 せ        | Dyn: mehr Kontrast bei 105                                                                                                    |
| Gein Depth3                                                                                          | Freq<br>a. Knay<br>75<br>Focus Position                      | Gray M              | lap        | 0                     |            | *              | GSC: Graustufen: 1 hell 13 und<br>mehr kontrastreich, dunkel                                                                                                    |
| Setup Hospital Inform<br>System Preset<br>Exam Preset Name<br>Local Net                              | nation General Measure Biopsy<br>Eppich Medphys 0664 4495158 |                     | 9          | ¢<br>•<br>•           | <b>P</b>   | Thumbnails     | 5., Drücken des Steuerrades:<br>hier kann man Steueroptionen<br>öffnen.                                                                                                    |
| DICOM Local Address DICOM Server DICOM Service                                                       | Kaltenbachweg 33<br>8075 Hart bei Graz                       |                     |            |                       |            |                | Hier können Arbeitsabläufe mit<br>den Presets fixiert werden                                                                                                    |
| System Update<br>Exit Telephone<br>Website                                                           |                                                              |                     |            |                       | •          |                | Presets eingestellt werden                                                                                                    |
| Departmer                                                                                            |                                                              |                     |            |                       | 4          | V A 🔒 🖞        | Dicom Einstellungen: Das<br>System unterstützt DICOM                                                                                                    |
|                                                                                                    |                                                              | Apply               | ,          | 0                     |            | *              |                                                                                                    |

Kaltenbachweg 33, FAX: 0720 3030374 Ktn:00006053342; UID: ATU66885579;

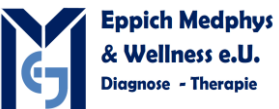

| Setup         |                                                                                                    | 🕽 🚸 📮 Thumbnails | 6 Evam Preset:                   |
|---------------|----------------------------------------------------------------------------------------------------|------------------|----------------------------------|
| System Preset | Exam Selection                                                                                                    |                  | Durch anstauern eines Presets    |
| Exam Preset   | Probe L11-4Ks V                                                                                                    | •                | Durch ansteuern eines Presets    |
| Image Preset  |                                                                                                    | •                | und drücken default wird das     |
| Local Net     | Exam Selected                                                                                                    |                  | gewünschte Preset an erste       |
| DICOM Local   | Orthopedic                                                                                                    | <b>+1</b>        | Stelle gesetzt.                  |
| DICOM Server  | Nerve                                                                                                    |                  | So kann für jede Sonde die       |
| DICOM Service | MSK.                                                                                                    | · · ·            |                                  |
| System Update | Smail Parts                                                                                                    | ÷2               | Einstellung nach den             |
| Exit          |                                                                                                    |                  | Arbeitsvorgängen eingestellt     |
|               |                                                                                                    |                  | werden                           |
|               | Default                                                                                                    | <del>\$</del> 3  |                                  |
|               |                                                                                                    |                  |                                  |
|               |                                                                                                    |                  |                                  |
|               |                                                                                                    |                  |                                  |
|               |                                                                                                    |                  |                                  |
|               |                                                                                                    | Q ®              |                                  |
|               |                                                                                                    |                  |                                  |
|               |                                                                                                    |                  |                                  |
| Setup         |                                                                                                    | 🕽 🔅 🖵 Thumbnails | 7., Hier können Presets vorab    |
| System Preset | Exam Mode Small Parts 🗸                                                                                                    |                  | eingestellt werden.              |
| Exam Preset   | B&THI M Color Power PW                                                                                                    | •                | Ū.                               |
| Image Preset  | Small Parts All Probes                                                                                                    |                  | Wann innorhalb ainar             |
| Dicolul acal  | Colorize Map Off V 151 General V                                                                                                    |                  |                                  |
| DICOM Server  | A.power 82% V 💿 TIS 💿 TIB                                                                                                    | •                | Untersuchung eine                |
| DICOM Service | Probe L11-4Ks 🗸                                                                                                    |                  | Verbesserung der Einstellung     |
| System Update |                                                                                                    | •                | erfolgt kann dies direkt mit dem |
| Exit          | Depth 3.9cm V Freq H9.0 M.,, V Focus Positi 3.0cm V                                                                                                    |                  | Europhic and anklicken SAVE      |
|               | R Gain 60 V THI Gain 75 V L/R Flip                                                                                                    | •                |                                  |
|               | Com     Com     C | •                | PARAMETER direkt gespeichert     |
|               | Dyn Range 105 🗸 THI Dyn Ra. 75 🗸                                                                                                    | •                | werden                           |
|               | B Gray Map Gray M V THI Gray Map Gray M V U/D Flip                                                                                                    |                  |                                  |
|               | Persistence 3 V THI Persistence 3 V                                                                                                    | · · · · ·        |                                  |
|               | CrossBeam On 👽 Enhance 1 👽                                                                                                    |                  |                                  |
|               |                                                                                                    |                  |                                  |
|               | Apply                                                                                                    |                  |                                  |
|               |                                                                                                    |                  |                                  |
| Setup         |                                                                                                    | 🕽 🔅 📮 Thumbnails | 8., Dicom:                       |
| System Preset | Storage Print Worklist                                                                                                    |                  | Hier kann sowohl eine Worklist   |
| Exam Preset   | Configure the New Service                                                                                                    | •                | wie auch die Speicherung der     |
| Image Preset  | Device Service name                                                                                                    | •                | wie auch die Speicherung der     |
| Local Net     | AE Tide Port 104                                                                                                    | :                | Patienten eingestellt werden     |
| DICOM Local   |                                                                                                    | •1               |                                  |
| DICOM Server  | Add Cancel Update                                                                                                    |                  |                                  |
| DICOM Service |                                                                                                    |                  |                                  |
| System Update | Device Service name AE Title Port Default                                                                                                    | +2<br>-          |                                  |
| Exit          |                                                                                                    | × .              |                                  |
|               |                                                                                                    |                  |                                  |
|               |                                                                                                    | •3               |                                  |
|               |                                                                                                    | •                |                                  |
|               |                                                                                                    | · · · ·          |                                  |
|               | Delete Default Verify Verify Indo                                                                                                    |                  |                                  |
|               | teny entry onde.                                                                                                    |                  |                                  |
|               |                                                                                                    |                  |                                  |
|               |                                                                                                    |                  |                                  |
|               |                                                                                                    |                  |                                  |

Kaltenbachweg 33, FAX: 0720 3030374 Ktn:00006053342; UID: ATU66885579;

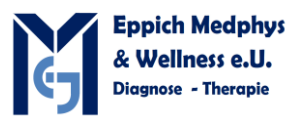

| Eppich Medphys 0664 449515L11-4Ks Small 10/02/2018 17:51:14 📼 穼 📀 🔅 🖵 Thumbnails                                                                                                    | 8., Funktion:                 |
|----------------------------------------------------------------------------------------------------|-------------------------------|
| [B]<br>Freq 6.0 MHz AP 82% MI 0.2 TIS 0.1                                                                                                    | Info: einen neuen Patienten   |
| DR 75<br>Gain 56                                                                                                    | eingeben                      |
| Depth 3.9                                                                                                    | Save: Bilder werden           |
| •<br>•1                                                                                                    | gespeichert                   |
|                                                                                                    | SAVE Parameter: neue          |
|                                                                                                    | Finstellungen können          |
| +2<br>•                                                                                                    | gespeichert werden            |
|                                                                                                    | MEASURE: bior könnon in nach  |
| •<br>\$3                                                                                                    | Prosots uptorschiedliche      |
|                                                                                                    | Massurgen durch soführt       |
|                                                                                                    |                               |
|                                                                                                    | werden (Blasenvolumen,        |
|                                                                                                    | Huftwinkel nach Graf)         |
| 8 Info 🖺 Save Save Param 🕞 🍾 Measure 🕼 Clear All 😰 Zoom 🧿 🛞                                                                                                    | Zoom: Hier öffnet sich das    |
|                                                                                                    | Zoombild mit Detailbild links |
| Pattent Info                                                                                                    | 9., Patienteneingabe: durch   |
| First Name 4                                                                                                    | drücken Funktion – Info       |
| Patient ID                                                                                                    | erscheint das Patienten       |
| Gender Unknown M.I.                                                                                                    | Eingabefeld.                  |
| DOS dd/mm/yyyy Age Vears .                                                                                                    |                               |
| ABD OB GYN CARD Small Parts                                                                                                    |                               |
| Study Description                                                                                                    |                               |
| Primary Indications .                                                                                                    |                               |
| Secondary Indications +3                                                                                                    |                               |
| Height cm                                                                                                    |                               |
| Weight kg                                                                                                    |                               |
| New Patient New Exam Cancel Exam Patient List WorkList                                                                                                    |                               |
| OK Cancel                                                                                                    |                               |
|                                                                                                    |                               |
| Eppich Medphys 0664 449515L11-4Ks Small 10/02/2018 17:53:49 📼 🗢 🖸 🌣 🖵 TGC 💿                                                                                                    | 10., Zoom: Links unten ein    |
| Freq H10.0 MH AP 82% MI 0.2 TIS 0.1<br>DR 105                                                                                                    | Detailbild durch drücken +/-  |
| Gain 50<br>FrameRate 13                                                                                                    | kann der Zoom vergrößert oder |
| Zoom 1.8                                                                                                    | verkleinert werden            |
|                                                                                                    |                               |
|                                                                                                    | Mit dem Trackball kann das    |
|                                                                                                    | Zoomfeld in gewünschte        |
|                                                                                                    | Position gebracht werden      |
|                                                                                                    |                               |
|                                                                                                    |                               |
|                                                                                                    |                               |
|                                                                                                    |                               |
| Function Mode B                                                                                                    |                               |
| Gain         Depth         Freq         B)         Dyn Renge         Focus Position         Gay Map         O           50         3         H10.0 MH         105         Focus Position         13         O |                               |
|                                                                                                    |                               |

Kaltenbachweg 33, FAX: 0720 3030374 Ktn:00006053342; UID: ATU66885579;

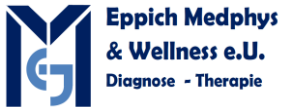

| 🟶 📖 🗢 🙆 👛 🗖 Thumbnails                                                                                                    | 11 Made 2 D Dild                  |
|----------------------------------------------------------------------------------------------------|-----------------------------------|
| Eppich Medphys 0664 449515L11-4Ks Small 10/02/2018 17:54:51                                                                                                    |                                   |
| Freq H10.0 MH AP 52% MI 0.2 HS 0.1<br>DR 105 *                                                                                                    | Mit der Maus können die CINE      |
| Gain 50 ·<br>FrameRate 13 ·                                                                                                    | Loops Bilder einzeln abgerufen    |
| Depth 3.9                                                                                                    | werden                            |
| 10 eL                                                                                                    |                                   |
|                                                                                                    | auf dor Maus auf das Pad          |
|                                                                                                    |                                   |
| 2.6 42                                                                                                    | Drucken: Cursor erscheint und     |
|                                                                                                    | steht für Anwahl einer Option     |
|                                                                                                    | zur Verfügung                     |
| 239 (4)<br>(                                                                                                    | Mit Cursor auf 2B klicken:        |
| · · · · · · · · · · · · · · · · · · ·                                                                                                    | aktives Bild wechselt             |
|                                                                                                    | Auto Play: Absnielan das Cina     |
| Function Mode 8 Cine 28                                                                                                    | Auto Play. Abspielen des cine     |
|                                                                                                    | Loops, Geschwindigkeit            |
| Save Grite X 0 Off Cine                                                                                                    | einstellen                        |
|                                                                                                    | Mode B: EInzelbild                |
| Eppich Medphys 0664 449515L11-4Ks Small 10/02/2018 17:54:51 🗢 🗢 🕤 🌣 🖵 Thumbnails                                                                                                    | 12., Funktion 2te Seite:          |
| [B2]<br>Freq H10.0 MH AP 82% MI 0.2 TIS 0.1                                                                                                    | Kommentar oder Body Mark          |
| DR 105 +<br>Gain 50 +                                                                                                    | einfügen                          |
| FrameRate 13 . Depth 3.9 .                                                                                                    | ennugen                           |
|                                                                                                    |                                   |
|                                                                                                    |                                   |
|                                                                                                    |                                   |
| 24 42                                                                                                    |                                   |
|                                                                                                    |                                   |
|                                                                                                    |                                   |
| 3.4                                                                                                    |                                   |
|                                                                                                    |                                   |
|                                                                                                    |                                   |
| Departice Mode 9 Cites 39                                                                                                    |                                   |
|                                                                                                    |                                   |
| 🛿 Comment: 💢 (Body Mark 😝 Patient List 🔎 🖬 Report: 🖉 arrow 🔘 🔘                                                                                                    |                                   |
| В                                                                                                    |                                   |
| Eppich Medphys 0664 449515L11-4Ks Small 10/02/2018 17:57:30 📼 💌 🕢 🔅 📮 Thumbnails                                                                                                    | 13., Biopsy: für die Sonden sind  |
| Biopsy AP 82% MI 0.2 TIS 0.1                                                                                                    | auch Bionsy Halter verfüghar      |
| Bracket CCI                                                                                                    | Hier individuelle Finstellung des |
| Guideline All                                                                                                    | Rionsy kits                       |
| Dot Size Med                                                                                                    | ыоруу киз                         |
| Verify •1                                                                                                    |                                   |
| Biopsy Verify                                                                                                    |                                   |
| Guideline All                                                                                                    |                                   |
| Postion                                                                                                    |                                   |
| Anale                                                                                                    |                                   |
| • • •                                                                                                    |                                   |
| Load Factory                                                                                                    |                                   |
| Cara Esta                                                                                                    |                                   |
|                                                                                                    |                                   |
| Function Mode B                                                                                                    |                                   |
| Colorize Map                                                                                                    |                                   |
| on the second second seco |                                   |

Kaltenbachweg 33, FAX: 0720 3030374 Ktn:00006053342; UID: ATU66885579;

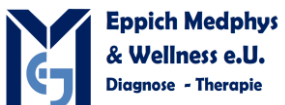

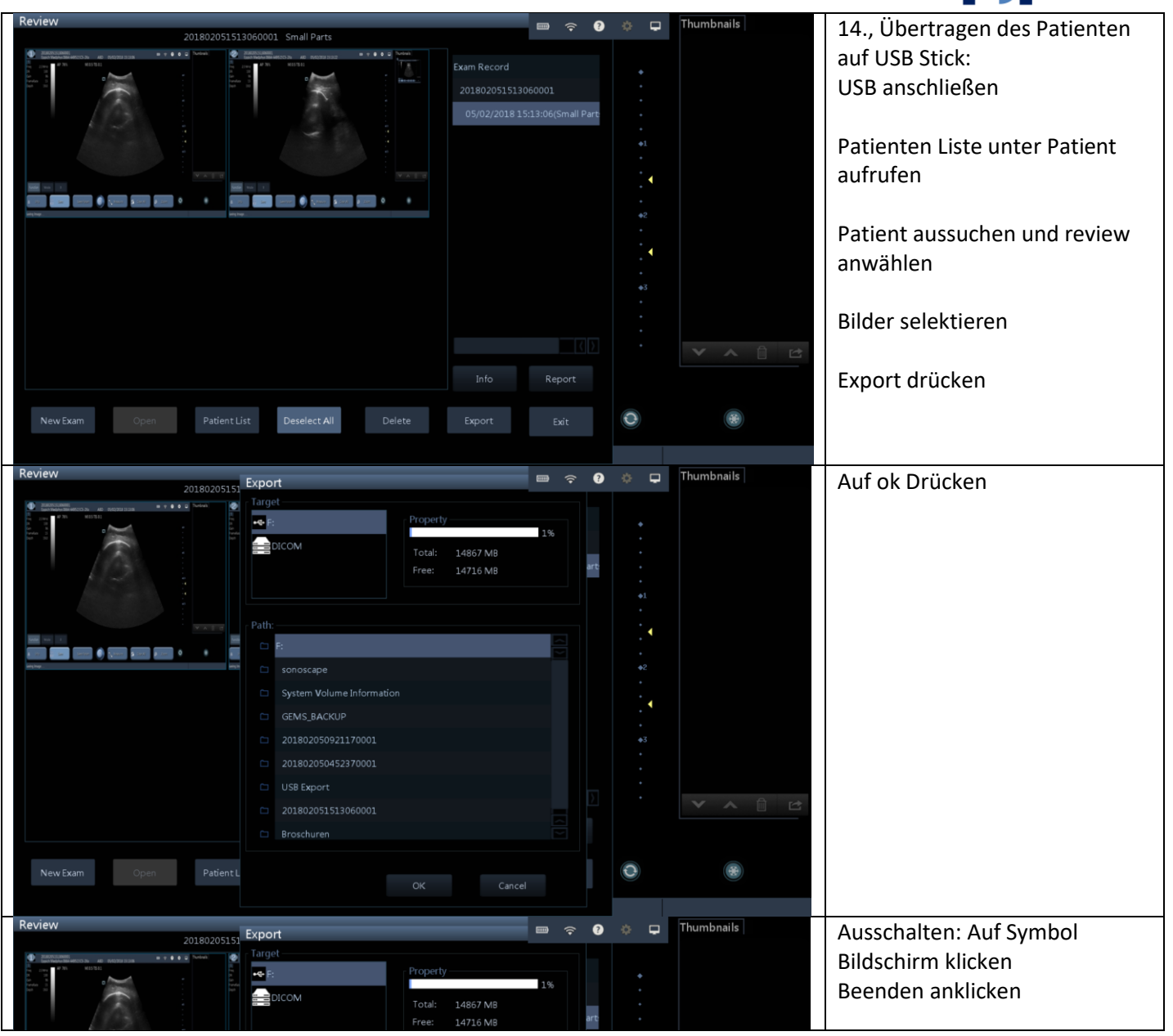

Eppich Medphys & Wellness e.U.

Mobil: +43 (0) 664 449 51 58; Steiermärkische Sparkasse; Blz: 20815; IBAN: AT962081500006053342; Kaltenbachweg 33, FAX: 0720 3030374 Ktn:00006053342; UID: ATU66885579;